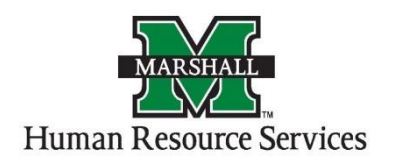

Search Committee Members - How to Access Applications for Review

1. Log into PeopleAdmin by going myMU.

|          |                |                 | MyMU 🖳 MUOnLine  | Direct | ory 👂 Search  |  |
|----------|----------------|-----------------|------------------|--------|---------------|--|
| MARSHALL | ABOUT MARSHALL | FUTURE STUDENTS | CURRENT STUDENTS | ALUMNI | FACULTY/STAFF |  |

You will select the EMPLOYEES option.

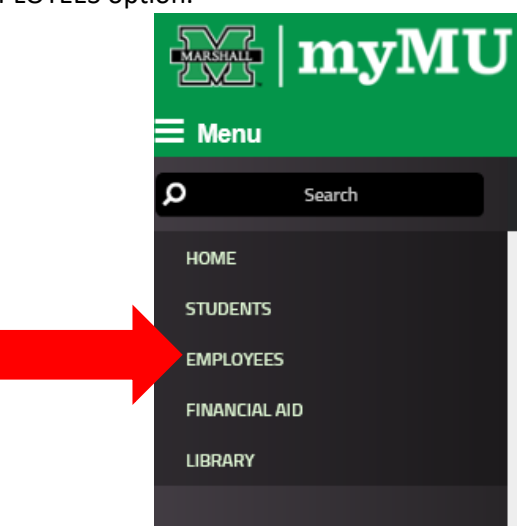

Then select the PeopleAdmin button.

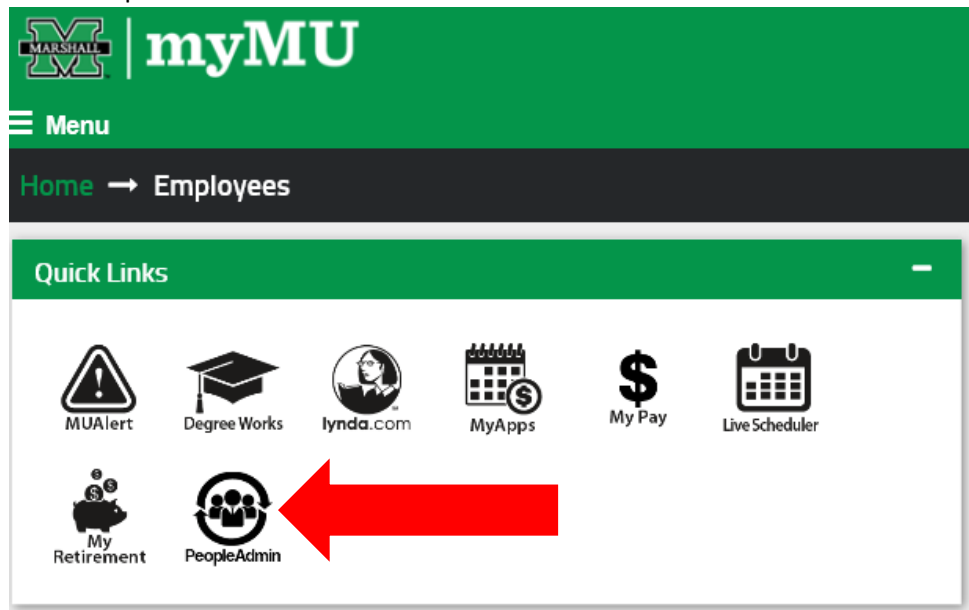

 You will be defaulted to the Employee Group on the Applicant Tracking ("Hire") screen, so you will need to select the User Group of Search Committee Chair or Member and select the Position Management screen.

## a. Selecting the Correct User Group:

You can do so by using the drop down menu under your name on the upper right hand side of the screen to select the user group.

| ••• | Applicant Tracking System Welcome, Alis   | sha Harbour <u>My Profile</u> <u>Help</u> logout |  |  |  |  |  |
|-----|-------------------------------------------|--------------------------------------------------|--|--|--|--|--|
|     | People Admin                              | User Group:<br>Search Committee Chair            |  |  |  |  |  |
|     | Home Postings + Hiring Proposals +        | Shortcuts 👻                                      |  |  |  |  |  |
|     | Welcome to your Online Recruitment System |                                                  |  |  |  |  |  |

3. On the home page, hover your mouse over the "Postings" tab. Select the correct Position Type for your position.

| People      | Admin           |             |                    |                     |                    |          | User Group:<br>Search Committee Chair | ~ |
|-------------|-----------------|-------------|--------------------|---------------------|--------------------|----------|---------------------------------------|---|
| ome         | Postings -      | Hiring Prop | osals -            |                     |                    |          |                                       |   |
| Velcome to  | o your Online R | Recruitment | System             |                     |                    |          |                                       |   |
| Inbox       | Postings 24     | Users 236   | Hiring Proposals 5 | Position Requests 9 | Onboarding Tasks 2 | 0 F<br>L | illed Postings<br>.ast 30 davs        |   |
| Special Har | ndling Lists 3  |             |                    |                     |                    | -        | ,.                                    |   |

4. You will see the listing of the postings in that particular Position Type that you are a search committee member. Click on the postings you wish to view the applicants.

| Postings / Faculty |                                                              |                          |                     |                |                     |           |
|--------------------|--------------------------------------------------------------|--------------------------|---------------------|----------------|---------------------|-----------|
| Faculty            | Postings                                                     |                          |                     |                |                     |           |
|                    |                                                              |                          |                     |                |                     |           |
| Saved Searches     | •                                                            | Search Q More Search Opt | ions 🗸              |                |                     |           |
| Ad hoc Search      | Faculty Postinos X                                           |                          |                     |                |                     |           |
|                    |                                                              |                          |                     |                |                     |           |
| "Faculty Postings" | 0                                                            |                          |                     |                |                     | Actions 🗸 |
|                    | Position Title                                               |                          | Active Applications | Workflow State | Posted Date         |           |
|                    | Assistant/Associate Professor - Internal Medicine-Geriatrics |                          | 2                   | Posted         | 08/11/2016 11:08 AM | Actions ~ |
|                    | Assistant Professor                                          |                          | 0                   | Draft          |                     | Actions 🛩 |

5. You will come to the summary page of that posting. To view your applicants, you will click on the Applicants tab next to the Summary tab.

| Post | tings / Faculty / Assistant/Associate Profess                                                                                                    | sor - Internal Medicine-Geriatrics (Posted) / Summary                                                                                                    |                                                                                                    | Search Results: No:                                                                                                    |
|------|----------------------------------------------------------------------------------------------------|----------------------------------------------------------------------------------------------------|----------------------------------------------------------------------------------------------------|----------------------------------------------------------------------------------------------------|
|      | Posting: Assistant/Ass<br>Current Status: Posted<br>Position Type: Faculty C<br>Department: SoM-Internal<br>Medicine - MU9410                                                                                                    | Sociate Professor - Internal Medicine-Ger<br>Created by: Emilies<br>Damer: Human Resources                                                                                                    | iatrics (Faculty)                                                                                                    | See how Posting looks to Applicant     Print Preview (Applicant View)     Print Preview     If      If     If     I |
|      | Summary History Applicants                                                                                                    | Reports                                                                                                    |                                                                                                    |                                                                                                    |
|      | Please review the details of the posting of<br>To take the action, select the appropriate<br>posting, click on the <b>Submit button</b> on the<br>To edit the posting, click on the <b>Edit</b> link<br>moving to the next step in the workflow. | ankluly before continuing.<br>Workflow Action by howering over the orange "Take Action on this Posting" button<br>e popup box.<br>exect to the <b>Section Name</b> in the <b>Summary Section</b> . This will take you directly to the | You may add a Comment to the posting and also add this posting to your Watch List. In the popup box that<br>Posting Page to Edit. If a section has an orange icon with an exclamation point, you will need to review this s | appears. When you are ready to submit your<br>ection and make necessary corrections before                                                                                                    |
|      | Banner Position Number                                                                                                    | 001994                                                                                                    |                                                                                                    |                                                                                                    |
|      | Position Title                                                                                                    | Assistant/Associate Professor - Internal Medicine-Geriatrics                                                                                                    |                                                                                                    |                                                                                                    |
|      | Classification Title                                                                                                    | Assistant Professor                                                                                                    |                                                                                                    |                                                                                                    |
|      | Department                                                                                                    | SOM-Internal Medicine - MU9410                                                                                                    |                                                                                                    |                                                                                                    |
|      | Location                                                                                                    | MUSOM - MU School of Medicine                                                                                                    |                                                                                                    |                                                                                                    |
|      | FLSA                                                                                                    | Exempt                                                                                                    |                                                                                                    |                                                                                                    |
|      | Salary Range                                                                                                    | Commensurate with qualification and experience.                                                                                                    |                                                                                                    |                                                                                                    |

6. The applicants tab will list your applications that have been submitted for this position.

| Posting: Assistant/Associate Professor - Internal Medicine-Geriatrics (Faculty)   Current Statia: Folded   Posting: Assistant/Associate Professor - Internal Medicine-Geriatrics (Faculty)   Current Statia: Folded   Posting: Solid referent   Desting: Control by: Enacty   Outrict by: Enable Medication   Medication - MURHIO                                                                                                    |                                                                                                    |                               |                                                     |                                 |                             | Alisha Harbour, you have 0 messages. Current Group: Search Committee Memb                                                     |
|----------------------------------------------------------------------------------------------------|----------------------------------------------------------------------------------------------------|-------------------------------|-----------------------------------------------------|---------------------------------|-----------------------------|----------------------------------------------------------------------------------------------------|
| Posting: Assistant/Associate Professor - Internal Medicine-Geriatrics (Faculty)                                                                                                    | Postings / Faculty / Assistant/                                                                                | Associate Professor - Interna | al Medicine-Geriatrics (Posted)                     | / Applicant Review              |                             |                                                                                                    |
| Saved Searchus ×     Add Column     Add Column        Add Column          Actors ×        *Faculty Applications*      *Faculty Applications*         < | Posting: Ass<br>Current Status: Posted<br>Position Type: Faculty<br>Department: SOM-Inter<br>Medicine - MU3410 | mal Created by:<br>Owner: Hur | e Professor - Int<br>Emiliee Miles<br>nan Resources | ernal Medicine-Geriatrics (Facu | ulty)                       | ★ See how Posting looks to Applicant → Print Preview (Applicant View) → Print Preview  () () () () () () () () () () () () () |
| Add Column:       Add Column:       Add Column:         Faculty Applications*       **         **Faculty Applications*       **         •       Last Name       First Name       Status       Application Date         •       Doe       Jane       Under Review by Committee       August 11, 2016 at 11:03 AM       Actions v         •       Doe       John       Under Review by Committee       August 11, 2016 at 11:08 AM       Actions v                                                                                                    | Saved Searches V                                                                                               |                               |                                                     | Search Q Hide Search Options ~  |                             |                                                                                                    |
| Last Name         Find Name         Status         Application Date           De         Jane         Under Review by Committee         August 11,2016 at 11:00 AM         Actions w           Dee         John         Under Review by Committee         August 11,2016 at 11:00 AM         Actions w                                                                                                    | Faculty Applications                                                                                           | Add<br>Column: Add Column     |                                                     | V                               |                             |                                                                                                    |
| Doe         Jane         Under Review by Committee         August 11,2016 at 11:00 AM         Actions w           Doe         John         Under Review by Committee         August 11,2016 at 11:00 AM         Actions w                                                                                                    | "Faculty Applications" 2                                                                                       | Last Name                     | First Name                                          | Status                          | Application Date            | Actions v                                                                                                    |
| Dee John Under Review by Committee August 11, 2016 at 11:06 AM Actions •                                                                                                    |                                                                                                    | Doe                           | Jane                                                | Under Review by Committee       | August 11, 2016 at 11:03 AM | Actions 🗸                                                                                                    |
|                                                                                                    |                                                                                                    | Doe                           | John                                                | Under Review by Committee       | August 11, 2016 at 11:08 AM | Actions 🗸                                                                                                    |

7. To view their applications, click on the last name of the applicant and it will take you to the application that they submitted. Scroll down to look at all of the information that your applicant has provided. You can print the application by right clicking on your mouse and then clicking print. Or you can also use the preview application using the "Preview Application" to the right side under the orange "Take Action on Job Application." The application will pop up in a new window and you can right click with your mouse and then click print.

| Full name: John Doe           | Created by: John Doe          |  |
|-------------------------------|-------------------------------|--|
| Address:                      | Owner: Search Committee Chair |  |
| 1 John Marshall Drive         |                               |  |
| Huntington, WV 25755          |                               |  |
| United States of America      |                               |  |
| Username: iohndoe1            |                               |  |
| Email: iohndoe@mu.edu         |                               |  |
| Phone (Primary):              |                               |  |
| Phone (Secondary):            |                               |  |
| Position Type: Non-           |                               |  |
| Classified/Classified Exempt  |                               |  |
| Department: Human Resources - |                               |  |
| M01065                        |                               |  |
| Decumenta Dec                 |                               |  |

If you posting required applicant documents and you wish to view them, scroll down close to the bottom to the "Required Documents" section. You can click on each of the documents and it will open in a separate window in a PDF format. You can print these for the committee or for yourself.

| Required Documents                              |                                                                             |                   |
|-------------------------------------------------|-----------------------------------------------------------------------------|-------------------|
| Document Type                                   | Name                                                                        | Conversion Status |
| Cover Letter                                    | Cover Letter 08-11-16 09:56:16 (10.1 KB)                                    | PDF complete      |
| Curriculum Vitae                                | Curriculum Vitae 08-11-16 09:57:59 (9.96 KB)                                | PDF complete      |
| List of Three References w/contact information. | List of Three References w/contact information. 08-11-16 09:58:07 (10.3 KB) | PDF complete      |